# iCall Software Configuration Manual IP-DIN V2.0

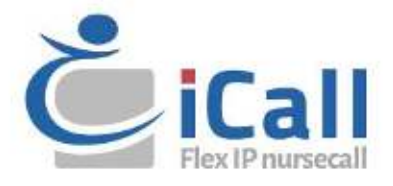

### Copyright

This document may not be copied in whole or in part or otherwise reproduced without prior written consent from IndigoCare Europe, except where specifically permitted under international copyright law.

### Disclaimer

The information in this document is subject to change without notice. IndigoCare Europe assumes no responsibility for inaccuracies or omissions and specifically disclaims any liabilities, losses, or risks, personal or otherwise, incurred as a consequence, directly or indirectly, of the use or application of any of the contents of this document. For the latest documentation, contact IndigoCare Europe.

This publication may contain examples of screen captures and reports or database used in daily operations. Examples may include fictitious names of individuals and companies. Any similarity to names and addresses of actual businesses or persons is entirely coincidental.

All examples of patient information in this document are fictitious. Any resemblance to a real patient or facility is purely coincidental. The owners and users of this product are solely responsible for complying with all applicable patient information laws. The users, by their use of this product, agree to indemnify the manufacturer and/or seller of this product against all claims, litigation, and suits filed for patient information violations.

### **Intended use**

Use this product only for the purpose it was designed for; refer to the data sheet and user documentation for details. For the latest product information, contact IndigoCare Europe. This software configuration guide is a working and supporting tool for certified engineers for installing and maintaining iCall installations.

### **Contact information**

### IndigoCare Europe BVBA

Schoebroekstraat 48 3583 Paal Belgium T +32 11 247090 F +32 11 247099 <u>emea@indigocare.com</u>

www.indigocare.com

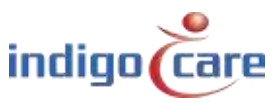

# **Revision history**

| Date       | Revision | Description                                       |
|------------|----------|---------------------------------------------------|
| 2019-04-30 | 1.0      | First version                                     |
| 2019-05-13 | 1.1      | Add reset fuse feature                            |
| 2021-02-26 | 1.2      | Adding some extra explanation on the "*" function |

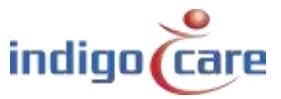

# Index

| 1.                                                                                                    | Installation5                                                                                                    |
|----------------------------------------------------------------------------------------------------|----------------------------------------------------------------------------------------------------|
| 2.                                                                                                    | Configuration5                                                                                                    |
| 3.                                                                                                    | Programming5                                                                                                    |
| 4.                                                                                                    | Addresses                                                                                                    |
| 4.1.                                                                                                    | Local bus units7                                                                                                    |
| 4.2.                                                                                                    | Local bus stations8                                                                                                    |
| 4.3.                                                                                                    | RFID Station9                                                                                                    |
| 4.4.                                                                                                    | IO Station V1.7                                                                                                    |
| 4.5.                                                                                                    | Acoustic Station                                                                                                    |
| 4.6.                                                                                                    | Light [5 fields]14                                                                                                    |
| 5.                                                                                                    | Rooms                                                                                                    |
| ~                                                                                                    | Poutoc 19                                                                                                    |
| 6.                                                                                                    | Routes                                                                                                    |
| ь.<br>7.                                                                                                    | Periods                                                                                                    |
| <b>6.</b><br><b>7.</b><br>7.1.                                                                                 | Periods                                                                                                    |
| <b>7.</b><br>7.1.<br>7.2.                                                                                      | NTP time update is enabled       21         PS is enabled       22                                                                                                    |
| <ol> <li>7.</li> <li>7.1.</li> <li>7.2.</li> <li>8.</li> </ol>                                                 | Notices       10         Periods       20         NTP time update is enabled       21         PS is enabled       22         Access Control       23                                |
| <ol> <li>7.</li> <li>7.1.</li> <li>7.2.</li> <li>8.</li> <li>9.</li> </ol>                                     | Notices       10         Periods       20         NTP time update is enabled       21         PS is enabled       22         Access Control       23         Room Displays       23 |
| <ol> <li>7.</li> <li>7.1.</li> <li>7.2.</li> <li>8.</li> <li>9.</li> <li>10</li> </ol>                         | Notices18Periods20NTP time update is enabled21PS is enabled22Access Control23Room Displays23Settings (Basic)24                                                                      |
| <ol> <li>7.</li> <li>7.1.</li> <li>7.2.</li> <li>8.</li> <li>9.</li> <li>10</li> <li>11</li> </ol>             | Notices18Periods20NTP time update is enabled21PS is enabled22Access Control23Room Displays23Settings (Basic)24Settings (Advanced)26                                                 |
| <ol> <li>6.</li> <li>7.1.</li> <li>7.2.</li> <li>8.</li> <li>9.</li> <li>10</li> <li>11</li> <li>12</li> </ol> | Routes18Periods20NTP time update is enabled21PS is enabled22Access Control23Room Displays23Settings (Basic)24Settings (Advanced)26Logging30                                         |

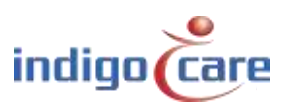

# 1. Installation

A maximum of 50 local bus units are attached to each IP unit. The units are connected using a four-wired cable. The bus is connected to the four-pin connector on the back of the units. The connections from left to right: 24V - GND - TX - RX.

Further installation items can be found in the "Hardware installation manual"

# 2. Configuration

The standard IP address of the IP units is 1.1.1.1. Prior to connecting each module to the network, the IP address must be changed to the network environment, otherwise a conflict will occur on the network.

.....

# 3. Programming

The system is programmed via the website of the IP units. Every unit must be programmed separately. To access the website, enter the IP address of the unit in the address bar of the browser. The default user name and password are both "web". The use of the iMaster software will give an overview of the iCall network.

The manual is applicable to the following part numbers:

Part nr:Name:NWAAES0160iCall 100 IP-DIN (EMEA)

| Power     | 1 | MODEL:8 |
|-----------|---|---------|
| Fuse Fail |   | ILal    |
| Тх        |   | IP-din  |
| Rx        | 0 | CE      |

Software version 2.0 from April 30, 2019.

This version is only to be used on a Model B or Model B1 hardware.

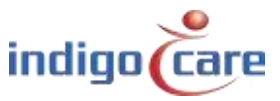

# 4. Addresses

| 10000          | ID Type               | State             | Room  | Addition     | Serial Last press     |         |  |
|----------------|-----------------------|-------------------|-------|--------------|-----------------------|---------|--|
| Twrtoch.       | 1 Lists (2 fields)    | Carl              | 1001  | Lanc         | 58507144 N/A          | IXE     |  |
| Access Gastral | 2 Bater               | Call              | 1004  | Room Nation  | 30015264 12:29 15/007 | VIXP    |  |
| Room Displays  | 3 Tollet              | Call              | 001   | Bath born    | 35019356 12:29 15/03/ | 0 / × / |  |
| Sikilan        | -t liet               | Cost              | 1006  | Red 1        | 1002515 Incis 10007   | v / X P |  |
| N/ 1           | 5 Room                | Call              | 001   | Room Button  | 31015354              | JX P    |  |
| 186            | 6 Light [ Litelds]    | Idlet Assistance  | 1010  | Lamp         | 58588453 820          | JXP     |  |
| falo :         | 7 Room                | Tollet Assistance | 1002  | Room Button  | 31000101 12:29 15/03/ | o / X S |  |
|                | 8 Tailat              | Toriet Assistance | 1000  | Bathroom     | 35007836 12.25 15/03/ | 0 # × # |  |
|                | 9 Bed                 | Toilet /dsistance | 200   | Bed 2        | 33012629              | JX P    |  |
|                | 10 Bod                | Teilet Assistance | 1000  | Bud          | 31504435 16.59 14/03/ | 9 F X B |  |
|                | 11 Tight [1 helds]    | Assistance        | 1000  | Lang         | 58507146 874          | JXP     |  |
|                | 12 Buom               | Asiastance        | 1003  | Room Butten  | 31015627 12:20 15/03/ | 0 / × / |  |
|                | Ci Initet             | Assistance        | 1000  | Bathroom     | 3500/865 12:28 15/007 | VJXP    |  |
|                | 14 Busi               | Assistance        | 1003  | Bod          | 33012634              | PXP     |  |
|                | Ph. Baste             | Assistance        | 1010  | Room Soften  | JUNE 117 TECH 14907   | v 🧨 🗙 🔎 |  |
|                | 16 Light [3 fleids]   | Idle              | 004   | Lamp         | 36507143 N/A          | JX P    |  |
|                | 17 Baces              | litle-            | DOCH! | Room Barthon | 31001166 12:29 15/107 | v / X / |  |
|                | 10 Tollet             | Idle :            | 004   | Bath born    | 35000479 12:28 15/08/ | • 🖌 🗶 🔎 |  |
|                | 19. Bed               | Mk                | 1004  | Bud          | 33012626              | XX P    |  |
|                | 20 Bed                | Idle              | 001   | Bed          | 31001104 10:59 14/03/ | 0 / X / |  |
|                | 21 TC b (Preacit)     | MIC               | 1004  | Room Button  | 35200741              | J X J   |  |
|                | 22 Code Blue          | idle              | 1004  | Room Button  | 31015991 12:28 15/03/ | 0 / × / |  |
|                | 23 Emergency Assistan | er kile           | 1004  | Room Button  | 36501810              | VX I    |  |
|                | 24 Bron Display       | kile-             | 10544 | Display      | 35002210 0/6          | JXP     |  |
|                | 25 TeleAlann Beceiver | kik:              |       |              | 50001924 H/A          | PX F    |  |
|                | Clear all calls       |                   |       |              |                       |         |  |

- ID: This is the ID of the call stations. This ID can be a value between 0 and 50.ID 0 is always reserved for the Master, in this case the iCall 290 SIP-Touch. LocalBus stations can therefore have an address of 1 up to and including 50.
- **TIP:** The list can be sorted per header by pressing the header name on top of the column.
- **TIP:** The next ID can be changed by pressing the "Next ID:" field.

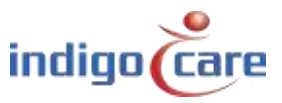

### 4.1. Local bus units

Addresses are added automatically when a local bus unit is registered by pressing the registration button. The address registration setting must be activated before the registration can start.

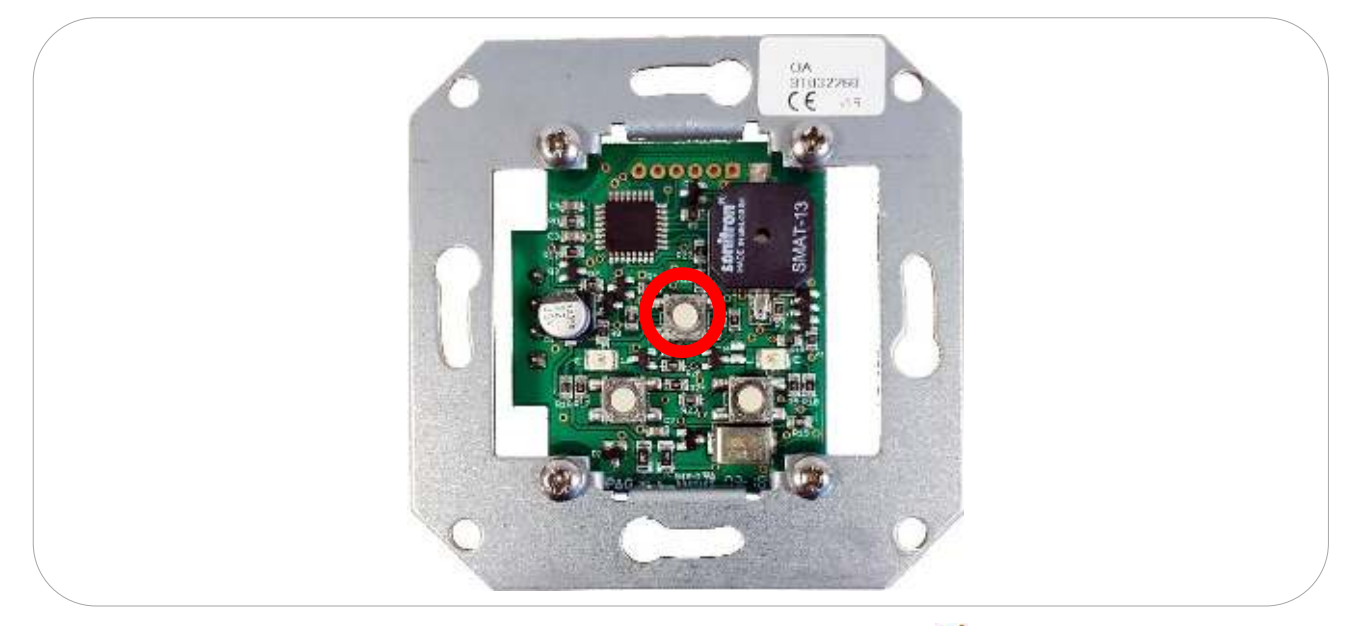

The room number and the addition are entered manually. To edit, click the  $\swarrow$  icon. To delete this address, click the  $\varkappa$  icon. Clicking the search icon ( $\checkmark$ ) will activate a flashing LED on the corresponding local bus unit and cause an extra search icon to appear on the website ( $\aleph$ ).

"Clear all Calls":

The use of this button is for the installation team, the action on this button will set all call stations back to idle.

! The "Clear all Calls" function is not allowed to be used in a live system !

**Important:** The data displayed on the website is gathered at the moment it is requested. Therefore, this data (status or search) may not be up-to-date. To obtain up-to-date information, click Refresh.

The central registration button has more functions than just registration. The three main functions are: registration, search and software reset.

| Action              | Reaction                              | Explanation                                   |
|---------------------|---------------------------------------|-----------------------------------------------|
| Press registration  | The registration led flashes briefly. | Local bus unit is registered on the IP unit   |
| button for 1 sec.   | The unit is added on the website      | and ready for programming                     |
|                     | address page                          |                                               |
| Press and hold      | The registration led flashes and an   | Tool for finding a specific local bus unit in |
| registration button | additional icon appears on the line   | the list of programmed local bus call         |
| for 5 sec.          | of the related local bus unit on the  | stations                                      |
|                     | website address page                  |                                               |
| Press and hold      | Local bus unit makes one long beep,   | Reset of the software of the local bus unit,  |
| registration button | the red dome light indicator goes     | all preprogramed settings and the local bus   |
| for 12 sec.         | on.                                   | address remain unchanged                      |

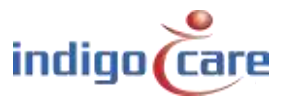

### 4.2. Local bus stations

| Addresses        | Edit addr | ess Z       |  |  |
|------------------|-----------|-------------|--|--|
| Room             | Room:     | 10:1        |  |  |
| lotter-          | Type:     | Room •      |  |  |
| Terlods          | Addition: | Room Button |  |  |
| Alberts Date tol | Save      |             |  |  |
| Room Dhplags     |           |             |  |  |
| sellings         |           |             |  |  |
| Log.             |           |             |  |  |

Room: Room number, up to 5 alphanumeric characters can be entered.

Type:

••••

Select here the type of button connected to the bus on this address. The system will automatically suggest a button type based on the serial number.

| Туре             | Description                                                                 | Part #        |
|------------------|-----------------------------------------------------------------------------|---------------|
| Bed              | The button will be assigned as a bed call station, especially for call cord |               |
|                  | buttons                                                                     |               |
| Toilet           | In this case the activation of the button will raise a toilet call          |               |
| Room + ID        | The call button and present function by using ibutton identification        | NWBAES2200    |
|                  |                                                                             | NWBAES2225    |
| Emergency        | In this case the activation of the button will raise an emergency call      | NWBAES2600    |
| 10               | Old IO station from before January 2015                                     | Not available |
| Light [3 fields] | Dome light with 3 light fields (red, yellow, green) or (red, white, green)  | NWBAES3850    |
|                  |                                                                             | NWBAES3851    |
| Emergency-       | Special button offering yellow and blue function.                           | NWBAES2650    |
| Assistance       | Yellow = staff assist                                                       |               |
|                  | Blue = emergency                                                            |               |
| TeleAlarm        | Receiver for Telealarm wireless call points                                 | NWBAES4900    |
| receiver         |                                                                             |               |
| Room Display     | Mini display for use in patient room, will indicate calls on the moment     | NWBAES2800    |
|                  | the nurse is present                                                        |               |
| IO (V2)          | IO station, can connect up to 5 inputs and 4 outputs                        | NWBAES3900    |
| WZ Receiver      | Old receiver from before December 2014                                      | Not available |
| Cancel Toilet    | Special pull string button to cancel Toilet call, no present function       | NWBAES2170    |
|                  | possible                                                                    |               |
| Acoustic         | Call point that raise alarm based on acoustic thresholds (Q3-2019)          |               |
| RFID (Present)   | RFID reader for present activation, this for nurse identification. Button   | NWBAES2900    |
|                  | function can be programed.                                                  | NWBAES2901    |
| RFID             | RFID reader for access control, this button will use the RFID               | NWBAES2903    |
| (AccessControl)  | information to give access to a room or not                                 |               |
| iButton          | iButton reader for access control, this button will use the iButton         | NWBAES2230    |
| (AccessControl)  | information to give access to a room or not                                 |               |
| Light [5 fields] | Dome light with 5 light fields (red, yellow, green, white and blue),        |               |
|                  | available Q3-2019                                                           |               |
| Code Blue        | In this case the activation of the button will raise a Code Blue call       | NWBAES2700    |
| Extended light   | Dome light with 3 light and additional output for 2 extra lights,           |               |
|                  | available Q3-2019                                                           |               |

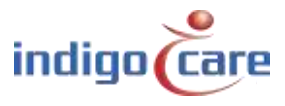

.....

| Present Toilet | Special pull string button to cancel Toilet call, by using first the present | NWBAES2180 |
|----------------|------------------------------------------------------------------------------|------------|
|                | mode                                                                         |            |

Addition: Any additional information up to 15 characters can be entered. The information in this field can be transported through the system, no system operation is influenced by this data.

### TIP:

For a dome light the "\*" function can be used to allocate more beds (rooms) to the same dome light.

Example:

| Bed 1 = room number      | : 100A |
|--------------------------|--------|
| Bed 2 = room number      | : 100B |
| Dome light = room number | : 100* |

Using the "\*" mark it's possible to connect multiple rooms to one dome ligt or to cancel multiple rooms with one button. The "\*" mark may only be used on LB-KLIO units and LB-A units. Preferred is that the entire room including the localbus buttons with the "\*" are programmed on the same IP-unit.

When using the "\*" mark on a present unit in the room no other button in that room may have the present function. The Present with the "\*" mark is the only unit allowed to set present & away.

When using the "\*" mark on the LB-KLIO unit it's not possible to connect any standard switching material to the inputs & outputs.

### 4.3. **RFID Station**

| Addresses     |                                   |                |   |                     |  |  |
|---------------|-----------------------------------|----------------|---|---------------------|--|--|
| Boons         | Room: 1004                        |                |   |                     |  |  |
| flucture      | Type: RFID                        | (Present)      |   |                     |  |  |
| Daima         | Addition: Room                    | Diston :       |   |                     |  |  |
| Acons Coldrol |                                   |                |   |                     |  |  |
| Hoom Displays | And Address of the Address of the |                |   |                     |  |  |
| Settings      | Configuration                     |                |   |                     |  |  |
| Log           | Input:                            | Nin contigured | • | Type: Normal Open • |  |  |
| lefs 1        | Door activation time:             | (Dec           | ٠ |                     |  |  |
|               | Buzzer:                           | On.            | ٠ |                     |  |  |
|               | Savit-b funtion-                  | Cal            |   |                     |  |  |

Input:

|                       | Not Configured       | Input is not used                                               |
|-----------------------|----------------------|-----------------------------------------------------------------|
|                       | Input 1              | The activation of this input will send a message to the Netrix  |
|                       |                      | server                                                          |
|                       |                      |                                                                 |
| Туре:                 | Select the type of i | nput contact, normal open or normal close connection            |
| Door activation time: | Time that the outp   | ut will be active to open the door lock, programmable from 0 to |
|                       | 10 sec.              |                                                                 |
| Buzzer:               | Select if the buzzer | must be ON or OFF                                               |
| Switch function:      | The front activation | n button can be used for:                                       |
|                       | - Call function      | on                                                              |
|                       | - Off (disabl        | ed)                                                             |
|                       |                      |                                                                 |

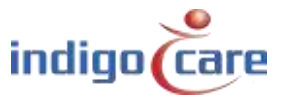

### 4.4. IO Station V1.7

| Norm           | Roome            | 1004            |                |   |         |   |  |
|----------------|------------------|-----------------|----------------|---|---------|---|--|
| Brites -       | Type:            | 10 (V2)         | ( <b>*</b> )   |   |         |   |  |
| Periods        | Addition:        | ID station      |                |   |         |   |  |
| Access Trained |                  |                 |                |   |         |   |  |
| Room Ditusiays |                  |                 |                |   |         |   |  |
| Settings       | Configuratio     | n               |                |   |         |   |  |
| Eog            | Input 1: Not Con | required . Type | Normal Open    |   | Name 1: | 1 |  |
| who -          | Input 2: Nol Co  | noured • Type   | a: Narmal Open | , | Name 2: |   |  |
|                | Input 3: Not Con | rigured . Type  | : Normal Open  | , | Name 3: |   |  |
|                | Input 4: Not Cor | required . Type | ; Normal Open  | ۴ | Name 4: |   |  |
|                | Input 5: Not Cor | figured • Type  | R Normal Open  | , | Name 5: |   |  |
|                | Output 1: Not C  | ornioured +1    |                |   |         |   |  |
|                | Output 2: Not C  | · Designed      |                |   |         |   |  |
|                | Output 3: Not G  | antigured •     |                |   |         |   |  |
|                | Output 4: Not C  | enfoured +      |                |   |         |   |  |

### Input 1-5:

....

| Not Configured | Input is not used                                                             |
|----------------|-------------------------------------------------------------------------------|
| Emergency      | The activation of the input will raise an emergency call                      |
| Assistance     | The activation of this type of input will raise staff assist                  |
| Toilet         | The activation of this type of input will raise a toilet call                 |
| Call           | The activation of this type of input will raise a normal call or when present |
|                | is active an staff assist                                                     |
| Present        | The activation of this type of input will activate present or away            |
| Input #1       | The activation of this input will send a message to the Netrix server, using  |
|                | the name tag "Name1". If name tag is empty "Input 1" will be used.            |
| Input #2       | The activation of this input will send a message to the Netrix server, using  |
|                | the name tag "Name2". If name tag is empty "Input 2" will be used.            |
| Input #3       | The activation of this input will send a message to the Netrix server, using  |
|                | the name tag "Name3". If name tag is empty "Input 3" will be used.            |
| Input #4       | The activation of this input will send a message to the Netrix server, using  |
|                | the name tag "Name4". If name tag is empty "Input 4" will be used.            |
| Input #5       | The activation of this input will send a message to the Netrix server, using  |
|                | the name tag "Name5". If name tag is empty "Input " will be used.             |
| Code Blue      | The activation of the input will raise a code blue call                       |

Type: Select activation action, normal open or normal closed contact

Name 1-5: Text message in MSG 1 will be send to the Netrix server when the Input# 1-5 is used.

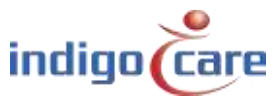

Output 1-4:

| Not Configured | Output is not used                                         |
|----------------|------------------------------------------------------------|
| Toilet         | Output is used for toilet indicator (white or yellow)      |
| Call           | Output is used for call indicator (red)                    |
| Present        | Output is used for present indicator (green)               |
| Output #1      | This output can be activated direct from the Netrix server |
| Output #2      | This output can be activated direct from the Netrix server |
| Output #3      | This output can be activated direct from the Netrix server |
| Output #4      | This output can be activated direct from the Netrix server |
| Buzzer         | Output that can be used for a buzzer activation            |
| Code Blue      | Output is used for code blue indicator (blue)              |

Input#(1-5) are used to connect external inputs events to the iCall system. There are 5 distinctive inputs to be chosen from, each with a unique group to trigger in the Netrix server. For example, when Input 1 is configured as *Input#1* and *Normal Open*, a message will be send to the Netrix server and activate the group assigned in the routing table under In#1 when Input 1 goes high. When the Input returns to low and depending on the setting of "IO Netrix 0/1" in the advance settings page, another message will be send to the Netrix server.

### Routes

 ID Routename
 Profile : repetitions
 Assist
 Urg
 Door
 In#1
 In#2
 In#3
 In#4
 In#5
 1
 2
 3
 4
 5
 6
 Buzzer
 Present

 1
 Route1
 1:1
 1:1
 1:1
 1
 1
 600
 601
 602
 603
 604
 1
 0
 0
 0
 0
 0
 0
 0
 0
 0
 0
 0
 0
 0
 0
 0
 0
 0
 0
 0
 0
 0
 0
 0
 0
 0
 0
 0
 0
 0
 0
 0
 0
 0
 0
 0
 0
 0
 0
 0
 0
 0
 0
 0
 0
 0
 0
 0
 0
 0
 0
 0
 0
 0
 0
 0
 0
 0
 0
 0
 0
 0
 0
 0
 0
 0
 0
 0
 0
 0
 0
 <

| 0 01 |                 |
|------|-----------------|
| MSG1 | Type (or LABEL) |
| MSG2 | Addition        |
| MSG3 | 0 = not active  |
|      | 1 = active      |
| MSG4 | Name            |
| MSG5 | Room number     |
| MSG6 | Location        |

Outputs#(1-4) are used to connect external outputs to the iCall system. There are 4 distinctive outputs to choose from, which can be activated/deactivated using the Netrix.

To activate/deactivate all output#1 outputs of a specific room, an IP message with correct IP address, room number and type number must be send.

#### Type numbers for outputs:

The message has following parameters:

| <i>,</i> , , , , , , , , , , , , , , , , , , |          |     |
|----------------------------------------------|----------|-----|
| 710                                          | Output#1 | OFF |
| 711                                          | Output#1 | ON  |
| 720                                          | Output#2 | OFF |
| 721                                          | Output#2 | ON  |
| 730                                          | Output#3 | OFF |
| 731                                          | Output#3 | ON  |
| 740                                          | Output#4 | OFF |
| 741                                          | Output#4 | ON  |

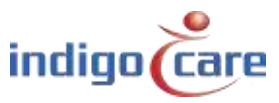

### 4.5. Acoustic Station

| fadresses                                                                                                    |                  |            |  |  |
|----------------------------------------------------------------------------------------------------|------------------|------------|--|--|
| Reports                                                                                                    | Room:            | 1004       |  |  |
| Roubis                                                                                                    | Type:            | Acoustic • |  |  |
| Periods                                                                                                    | Addition:        | IO station |  |  |
| Access Control                                                                                                  |                  |            |  |  |
| From Displays                                                                                                   |                  |            |  |  |
| Secongs-                                                                                                    | Configuratio     | n          |  |  |
| let.                                                                                                    | Enabled:         | 10         |  |  |
| - MA                                                                                                    | Disable vellow i | LED: D     |  |  |
| 1990 - 1990 - 1990 - 1990 - 1990 - 1990 - 1990 - 1990 - 1990 - 1990 - 1990 - 1990 - 1990 - 1990 - 1990 - 1990 - | Sensitivity      | Low T      |  |  |
|                                                                                                    | Duration:        | 100 ms     |  |  |
|                                                                                                    | Timeout (s):     | 0          |  |  |
|                                                                                                    | Start            | 00.00      |  |  |
|                                                                                                    | End:             | 00.00      |  |  |
|                                                                                                    | Monday:          | <b>a</b>   |  |  |
|                                                                                                    | Tuesday:         | -          |  |  |
|                                                                                                    | Wednesday:       |            |  |  |
|                                                                                                    | Thursday:        |            |  |  |
|                                                                                                    | Friday:          | =          |  |  |
|                                                                                                    | Saturday:        | - 224      |  |  |

| Enable:<br>Disable yellow LED: | Enable or disable the acoustic station.<br>The yellow LED is an indication the audio input is detected and higher than the<br>sensitivity setting.<br>This setting will deactivate the yellow LED indication |
|--------------------------------|----------------------------------------------------------------------------------------------------|
| Sensitivity:                   | Select the sensitivity from the microphone in de Acoustic station<br>Selection out of : Low / LowMedium / Medium / MediumHigh / High                                                                         |
| Duration:                      | The duration before the alarm will be triggered                                                                                                    |
| Timeout:                       | Timeout before system is active, after the room went to idle.                                                                                                    |
|                                | (Time the nurse needs to leave the room)                                                                                                    |
| Start:                         | Time of the day the unit will be activated                                                                                                    |
| End:                           | Time of the day the unit will be disabled.                                                                                                    |
| Monday-Sunday:                 | Which day of the week the acoustic unit will work.                                                                                                    |

**TIP:** Enable, Sensitivity, Duration, Start, End and days of the week can be changed from the nurse station.

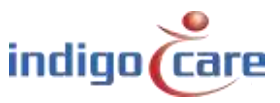

.....

------

### Measurement technique

A microphone is picking-up the sound in the environment. This signal is been amplified, filtered and sampled by a microcontroller. In the software of the microcontroller this processed signal is then analyzed and compared to a predefined set of conditions in order to evaluate if an acoustic call needs to be triggered.

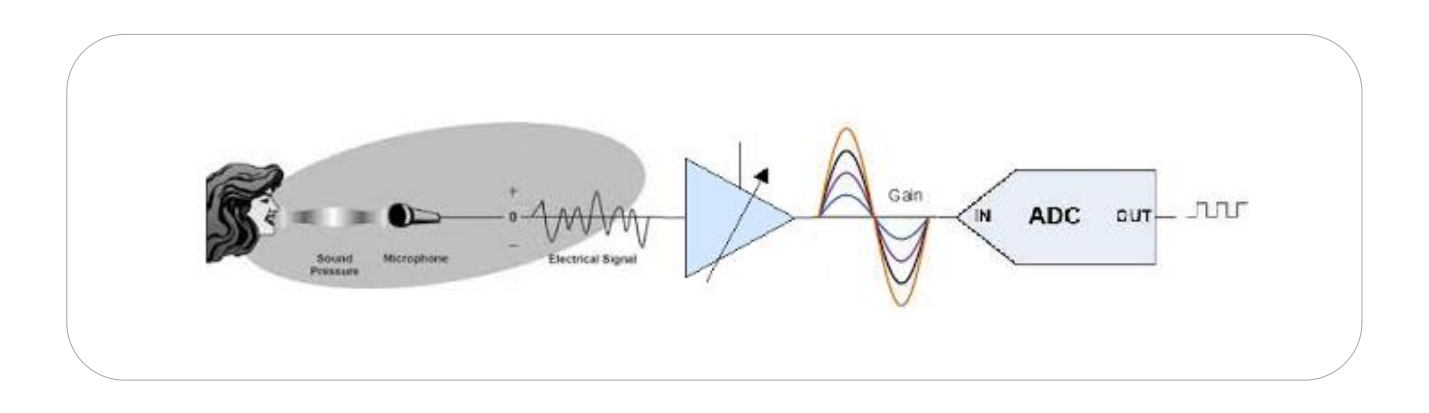

Below graphic displays an example of such a signal entering the microcontroller together with some evaluation parameters set by the configuration.

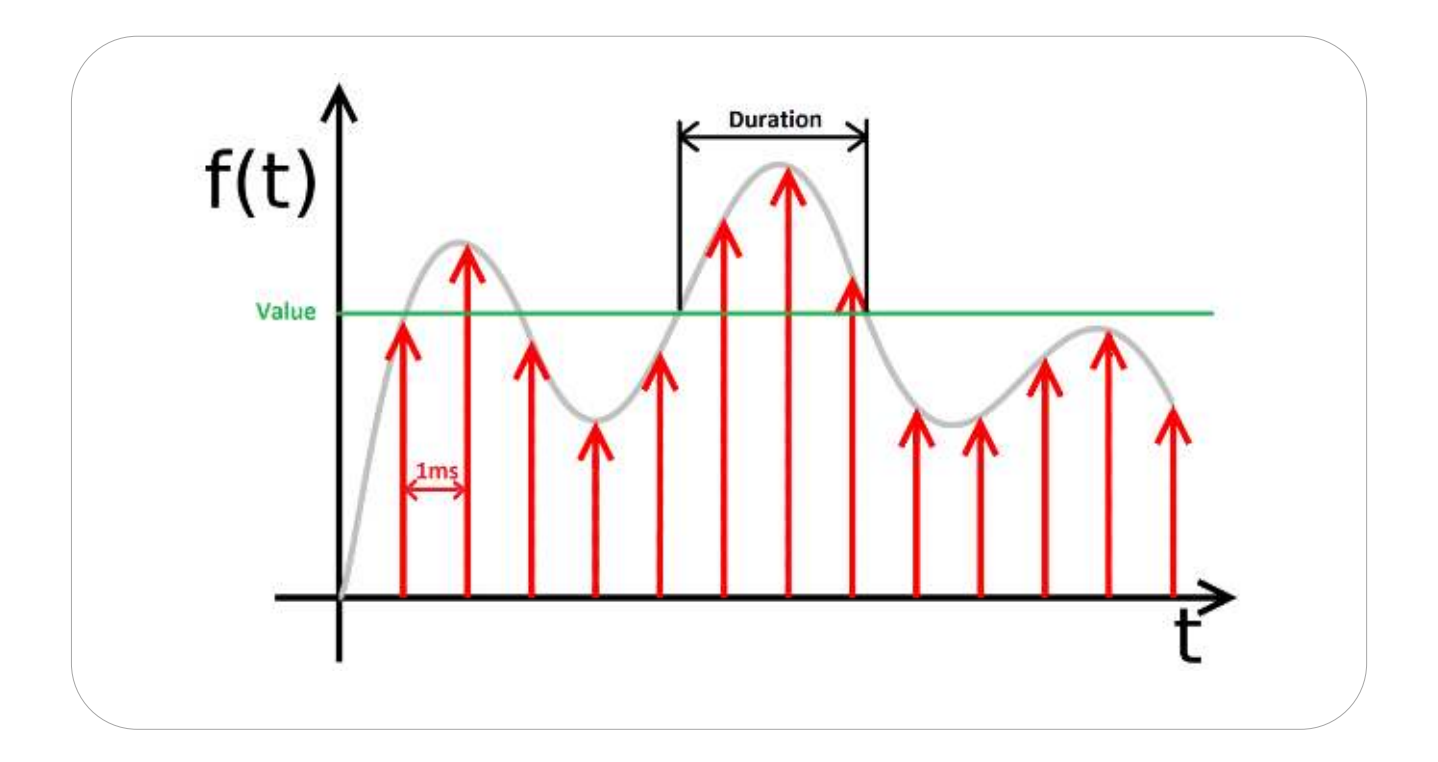

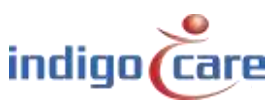

## 4.6. Light [5 fields]

| Hours          | Roor               | n: 100     | 11            |            |       |             |  |  |  |  |
|----------------|--------------------|------------|---------------|------------|-------|-------------|--|--|--|--|
| Routes         | Туре               | : N        | pri (5 fekts) | (i)        |       |             |  |  |  |  |
| Periods        | Addi               | ition: La  | τip           |            |       |             |  |  |  |  |
| Access Lonirol |                    |            |               |            |       |             |  |  |  |  |
| Room Displays  |                    |            |               |            |       |             |  |  |  |  |
| Settings       | Configu            | ration     |               |            |       |             |  |  |  |  |
| Lag            | input 1:           | Not Carrie | , berug       | Delay: 0ff | Type: | Normal Open |  |  |  |  |
| Into           | Input 2:           | Not Cardy  | turad 🔹       | Delay: Off | Type: | Normal Open |  |  |  |  |
|                | Output 1:          | Not Carfe  | urad +        |            |       |             |  |  |  |  |
|                | Output 2:          | Not Comp   | and •         |            |       |             |  |  |  |  |
|                | Led:               | Medium     | •             |            |       |             |  |  |  |  |
|                | - All and the last | 1744       | 2.3           |            |       |             |  |  |  |  |

### Input 1-2: Assign the type of function on the input

| Not Configured | Input is not used                                                     |
|----------------|-----------------------------------------------------------------------|
| Code Blue      | The activation of this type of input will raise a Code Blue call      |
| Emergency      | The activation of the input will raise an emergency call              |
| Assistance     | The activation of this type of input will raise staff assist          |
| Toilet         | The activation of this type of input will raise a toilet call         |
| Call           | The activation of this type of input will raise a normal call or when |
|                | present is active a staff assist                                      |
| Present        | The activation of this type of input will activate present or away    |
| Input #1       | The activation of this input will send a message to the Netrix server |
| Input #2       | The activation of this input will send a message to the Netrix server |
| Input #3       | The activation of this input will send a message to the Netrix server |
| Input #4       | The activation of this input will send a message to the Netrix server |
| Input #5       | The activation of this input will send a message to the Netrix server |

Delay:Activation delay time before the type of call is activated. (0,2 sec. - 3 sec.)Type:Normal open or normal closed input

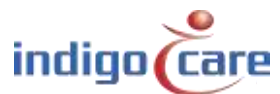

.....

••••

### Output 1-2: Assign the function on the output

| Not Configured | Output is not used                                         |
|----------------|------------------------------------------------------------|
| Code Blue      | Output is used for code blue indicator (blue)              |
| Toilet         | Output is used for toilet indicator (white or yellow)      |
| Call           | Output is used for call indicator (red)                    |
| Present        | Output is used for present indicator (green)               |
| Output #1      | This output can be activated direct from the Netrix server |
| Output #2      | This output can be activated direct from the Netrix server |
| Output #3      | This output can be activated direct from the Netrix server |
| Output #4      | This output can be activated direct from the Netrix server |
| Buzzer         | Output that can be used for a buzzer activation            |

Led:Assign the intensity of the front LED's on the dome light (High, Medium, Low)Buzzer Level:Assign the volume from the buzzer, selections are OFF, LOW, MEDIUM or HIGH.

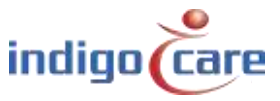

------

# 5. Rooms

The list of rooms is automatically updated when a room number is added to the address list.

| Room          | Room  | State      | Resident name | Location | Routes | Addresses                     | TeleAlarm ID |      |  |
|---------------|-------|------------|---------------|----------|--------|-------------------------------|--------------|------|--|
| Souther       | 1001  | Anintence  |               | Floor 1  | 1 1    | 12345                         |              | 10   |  |
| 1.1.1.        | 1002  | Assistance |               | Floor 2  | 1.1    | 478910                        |              | 1 10 |  |
| Parlods       | 1003  | Apphance   |               | Floor 3  | 1.1    | 11 12 13 14 15                |              | 1.00 |  |
| Arress Commi- | 1004  | id.e       |               | Floor 4  | 1.1    | 16 17 18 19 20 21 22 23 24 26 |              | 1 2  |  |
| Room Displays |       |            |               |          |        |                               |              |      |  |
| Gerdage       | Add B | com        |               |          |        |                               |              |      |  |
| 1.000         |       |            |               |          |        |                               |              |      |  |
| 103           |       |            |               |          |        |                               |              |      |  |

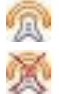

this icon will activate the automatic learn function for the wireless call stations.

this icon indicates that automatic learn function is active, by activating the icon the automatic learn function will be disabled.

If the automatic learn function is active a call action on the wireless call station will result in adding the ID from this wireless call station to the room. A maximum of 4 wireless call stations can be added to a room.

### Add Room:

To add a new room where no wired buttons are available. If for example the system is mainly used in wireless environments, the call stations are connected to virtual rooms. A maximum of 50 virtual rooms can be assigned per IP-DIN module.

| Rooms            | Resident 1:                                                                                                    |               |      |         |  |
|------------------|----------------------------------------------------------------------------------------------------|---------------|------|---------|--|
| Baulas           | Resident 2:                                                                                                    |               |      |         |  |
| Pariok           | Room number:                                                                                                    | 1002          |      |         |  |
| Approx Dantabili | Location:                                                                                                    | 110012        |      | 83 - 3N |  |
| Room Displays    | NAMES OF TAXABLE PARTY OF TAXABLE PARTY |               |      | Cancel  |  |
| Setting          | ID 1:                                                                                                    | 1             |      |         |  |
|                  | ID 2.                                                                                                    |               |      | 12      |  |
| 006              | ID 3:                                                                                                    |               |      |         |  |
| bio.             | ID 4:                                                                                                    | 12            |      | 0       |  |
|                  | Periods                                                                                                    | Routes        |      |         |  |
|                  | 1: Day Time                                                                                                    | 1. Usy Mode   |      |         |  |
|                  | 2: Night Time                                                                                                    | 2: Night Mode |      |         |  |
|                  | 3: Evening Time                                                                                                    | 10. Route 10  | *    |         |  |
|                  | 4: Weekend                                                                                                    | 4. Selettay   |      |         |  |
|                  |                                                                                                    |               | Sava |         |  |

| Resident 1 or 2:<br>Location: | Name or names of the residents in the room.<br>Location of the room.                                                                                                    |
|-------------------------------|----------------------------------------------------------------------------------------------------|
| Room:                         | The number of the room. Max 5 alphanumeric characters                                                                                                    |
| ID 1-4:                       | Assign the ID of the wireless transmitter related to this room, and the addition for this transmitter. A maximum of 4 transmitters can be assigned per room.                                                                                    |
| Cancel:                       | Activating this function will resolute in a direct cancel of the call if the cancel command is send out by the transmitter. (example: magnetic cancel on the wireless call station)<br>If this function is active, no present mode is possible. |

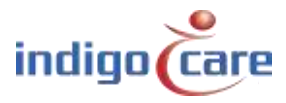

Routes: The call routes that are followed during a particular period.

**TIP:** The room number and the location are the most important parameters. Especially if you need to make different departments on the nurse station. The nurse station can show calls per different department.

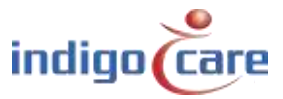

# 6. Routes

Routes indicate the group or profile on the Netrix to which the calls will be send. For each type of call a different group or profile can be configured. The call is sent X (repetition) times to this group or profile before proceeding to the following group or profile. An indicative name can be assigned to each route. This name is only used as a label. The repetition time can be programmed in the setting section. A maximum of 20 routes can be assigned.

To edit, click the  $\checkmark$  icon. To delete this route, click the  $\times$  icon. Press add button to create a new route

| 1975       | 10  | Routename    | Profile : repetitions          | Assistance | Code | Emergency | Door | 101 | 1+2 | 143 | 164  | 105  | 1   | z 3  | 4  | 5 4  | Suzzer | Present |   |   |
|------------|-----|--------------|--------------------------------|------------|------|-----------|------|-----|-----|-----|------|------|-----|------|----|------|--------|---------|---|---|
| i ben      | 1   | Bay Node     | 100:52 101:7 102:<br>3 100     | ши         | 105  | 105       | its. | 104 | 105 | 110 | HI.  | 102  | 1   | 1.1  | 11 | đ II | 0.     | 11      | 1 | × |
| nudst.     | 2   | Night Header | 200 2 201 2 202 : 2 203        | 704        | 306  | 225       | 207  | 208 | 201 | 210 | 211  | 212  | E.  | o n  | D  | ¢. 0 | 1      | 8       | 2 | × |
| in Upplays | 3   | Evening      | 300 13 30112 3021              | 304        | 306  | 305       | 307  | 303 | 309 | 310 | 211  | 312  | 0   | 0 1  | 1  | 0 0  | 0      | tê –    | 1 | × |
| 1941       |     | Saburday     | 400 : 1 401 : 2 402 :<br>0 403 | 104        | -101 | 405       | 407  | 101 | 409 | 410 | 111  | -117 | R   | D G  | 1  | a jų | 9      | 8       | 2 | × |
|            | 5   | Surelay      | 500   501:2 502:<br>2 503      | 504        | 505  | 605       | 507  | 508 | 600 | 510 | 511  | 512  | t.  | 0 1  | Û  | q A  | ٥.     | 0       | 1 | × |
|            | 5   | Holliday     | 700 12 A01 12 702 1<br>2 700   | 704        | 706  | 705       | 707  | 703 | 709 | 710 | 711  | 712  | 1.1 | 0 0  | 0  | 1    | 9      | 0       | 2 | × |
|            | 7   | Route 7      | 1:1 0:0 0:0 0                  | D          | 0    | 0         | 0    | Ð   | 0   | 0   | 0    | Û.   | 0   | 0 0  | 0  | 0 0  | 9      | 0       | 1 | 7 |
|            | 5   | Route 0      | 1:1 0:0 0:0 0                  | D          | 0    | 0         | 0    | 0   | 0   | 0   | ð.   | 0    | 0   | 0 0  | 0  | 0 0  | 0      | 0       | 1 | > |
|            | 9   | Route 9      | 0:1 0:0 0:0 0                  | 0          | 0    | Ø.        | ÷ .  | 0   | .0  | 0   | 0    | U    | 0   | 0.0  | U. | 0.0  | 0      | 0       | 1 | > |
|            | 10  | Runte 10     | 011 0:0 0:0 0                  | ¢.         | 0    | 11        | 0    | 11  |     | 17  | ¢.:  |      |     | p n  | н  | ¢ 0  | Q.     | 0       | 2 | > |
|            | 11  | Route 11     | 0:1 0:0 0:0 0                  | D          | 0    | 0         | 4    | 0   | 0   | 4   | ٥.   | 0    | 0   | 0 0  | 0  | 4.0  | 4      | 0       | 1 | 7 |
|            | 12  | Route 12     | 0:1 0:0 0:0 0                  | 0 (        | 0    | 0         | 0    | 0   | 0   | 0   | à<   | 0    | 0   | 0 0  | 0  | 0 0  | 0      | 0       | 2 | > |
|            | 13  | Route 13     | 0:1 0:0 0:0 0                  | D          | 0    | Ø.        | 0    | Ð   | ø   | 0   | 0    | 0    | 0   | D Ø  | Q. | 0 0  | 0      | 0       | 1 | > |
|            | 1-  | Notice 14    | 0:1 0:0 0:0 0                  | D.         | 0    | 11        | ÷. 1 |     | 11  | 4   | 0.1  | 0    | 0   | þ (f | 11 | ¢ II | 0      | 11      | 2 | > |
|            | 15  | Raule fit.   | 0:1 0:0 0:0.0                  | 13         | 0    | 4         | 0    | 0   | н   | a   | 0    | 0    |     | 0 11 | 0  | 0.0  | 0      | 0       | 1 | > |
|            | .16 | Route 16     | 0:1 0:0 0:0 0                  | D          | 0    | G         | 0    | 0   | 0   | 0   | 0    | Û.   | 0   | 0 0  | 0  | 0 0  | 0      | 0       | 1 | > |
|            | 17  | Route 17     | 0:1 0:0 0:0 0                  | D          | 0    | 0         | 0    | 0   | 0   | 0   | ٥. ا | 0    | 0   | D O  | 0  | 0 0  | 0      | 0       | 1 | > |
|            | 15  | Route 18     | 0:4 0:0 0:0 0                  | D          | U.   | đ         | 0    | 0   | 0   | 0   | 0    | U    | 0   | 0.0  | U. | ¢ B  | 9      | U       | 1 | > |
|            | 14  | Kunte 19     | 0:1 0:0 0:0 0                  | 0          | 0    | 41        | 0    | 11  |     | 17  | ¢.:  |      |     | p n  | н  | ¢ 0  | Q .    |         | 1 | > |
|            | 20  | Renter 20.   | 0:1 0:0 0:0 0                  | D          | 0    | 0         | 5    | 0   | 0   | 4   | 0    | 0    | 0   | D O  | 0  | ü o  | 0      | 0       | 1 | × |

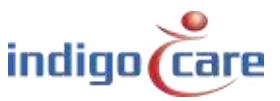

.....

|                 | and the second second second second second second second second second second second second second second second |  |
|-----------------|----------------------------------------------------------------------------------------------------|--|
| Barrot          | Routename: Day Mode                                                                                              |  |
| Bours           | Contraction Cardon Contraction (Cardon Contraction)                                                              |  |
| Weinde          | First address: 100 Repetitions: 2                                                                                |  |
| -accessControl  | Second address: Int. Repetitions: 2                                                                              |  |
| Borro Interious | Third address: 103 Repetitions: 2                                                                                |  |
| Contract        | Last address: 103                                                                                                |  |
| STO US          | Assistance: 104                                                                                                  |  |
| Log.            | Emergency: D2                                                                                                    |  |
| turb -          | Code Blue: NOC                                                                                                   |  |
|                 | Deart 10/                                                                                                    |  |
|                 |                                                                                                    |  |
|                 | have a poor                                                                                                    |  |
|                 |                                                                                                    |  |
|                 | eparts (11)                                                                                                    |  |
|                 | input 4: j11                                                                                                    |  |
|                 | input 5: m2                                                                                                    |  |
|                 |                                                                                                    |  |
|                 | Room display settings                                                                                            |  |
|                 | Group 1, Group 3, Group 3, Group 4, Group 5, Group 6, Buzzer, Brosent                                            |  |
|                 |                                                                                                    |  |
|                 |                                                                                                    |  |

| First address:  | First group that will be activated for a call or toilet call or medallion call, if present    |
|-----------------|-----------------------------------------------------------------------------------------------|
|                 | activate this group in the Netrix.                                                            |
| Repetition:     | Counter that indicates how many times the first address group must be executed                |
| Second address: | Second group that will be activated for a call or toilet call                                 |
| Repetition:     | Counter that indicates how many times the second address group must be executed               |
| Third address:  | Third group that will be activated for a call or toilet call                                  |
| Repetition:     | Counter that indicates how many times the third address group must be executed                |
| Last address:   | Last group that will be activated for a call or toilet call, if the call is active for a very |
|                 | long time this group will be activated every x time (see setting page) until the call is      |
|                 | canceled.                                                                                     |

**TIP:** The time between the group call escalations is programmed in the settings page.

| Assistance: | The group that will be activated for a staff assist call   |
|-------------|------------------------------------------------------------|
| Emergency:  | The group that will be activated for an emergency call     |
| Code Blue:  | The group that will be activated for a code blue call      |
| Door:       | The group that will be activated for a door activation     |
| Input 1:    | The group that will be activated for an input 1 activation |
| Input 2:    | The group that will be activated for an input 2 activation |
| Input 3:    | The group that will be activated for an input 3 activation |
| Input 4:    | The group that will be activated for an input 4 activation |
| Input 5:    | The group that will be activated for an input 5 activation |

**TIP:** Door / Input 1-5 will not change the room status, the input will activate a group in the Netrix.

The following settings are related to the iCall local bus mini display NWBAES2800

| Group 1-6: | Depending on the active route the display will show group number locations.          |
|------------|--------------------------------------------------------------------------------------|
|            | The groups are allocated in the "Room Display" section.                              |
| Buzzer:    | The buzzer can be activated or deactivated, depending on the time of the day the     |
|            | display's buzzer will be sounding or not.                                            |
| Present:   | Activating the present checkbox will show the present information on the iCall local |
|            | bus mini display. Disable this if the display must indicate only active calls.       |

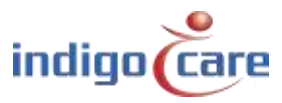

# 7. Periods

The periods are used for selecting the time of the day, depending on the active period the related route for a room call will be followed. The result is that depending on the room and the period of the day a different group can be activated in the Netrix.

Example:

In "day mode" the mobile devices from the day nurses will get the annunciation of the call, in another period "night mode" other mobile devices get the annunciations.

Periods can only be used if the option "NTP time update" is activated or PS enabled is used (see "Settings" page).

|   | C            | Periods                                                         |  |
|---|--------------|-----------------------------------------------------------------|--|
|   | Burn         | Periods not supported. Enable timeupdate or use Period Selector |  |
|   | Soutes       |                                                                 |  |
|   | Portive      |                                                                 |  |
|   | Boom Diplays |                                                                 |  |
|   | Settings     |                                                                 |  |
|   | log:         |                                                                 |  |
| ( | 2000 C       |                                                                 |  |
|   |              |                                                                 |  |

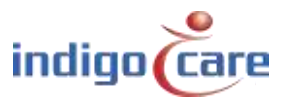

### 7.1. NTP time update is enabled

By clicking the  $\checkmark$  icon a different name (label) can be assigned to each period. The time indicates when the period begins. You can also specify the days to which this applies. By clicking the  $\times$  icon the period will be removed. On top the indication from the period which is currently active.

| Addresses      | Periods                         |  |
|----------------|---------------------------------|--|
| Auro-          | Active period: 1 Day Time       |  |
| loutes -       | D Name Time mtwtfss             |  |
| Asiak          | l Day lime 100 do 11111 d d 🖉 🗙 |  |
| Automo Control | 2 Nath Time 20:00 TITITO V X    |  |
| Show Displays  | 4 Westend 10:00 didddoll 🥒 🗶    |  |
| Settings       | EDA                             |  |
| 105            |                                 |  |
| e adar         |                                 |  |

| - ALL CONTRACTOR | 12450    | 1        |  |  |
|------------------|----------|----------|--|--|
| Francis          | Namec    | Day Time |  |  |
| Ibutin           | Time:    | 08.00    |  |  |
| Periods          |          |          |  |  |
| Access Control   | Tuesday  |          |  |  |
| Room Displays    | Wedness  | tay      |  |  |
| Soling           | Thursday | 1        |  |  |
| Log              | ≪ Friday |          |  |  |
| tine .           | Saturday | 5        |  |  |
| HIM TO           | Sunday   | 10000    |  |  |

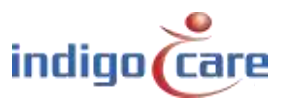

### 7.2. PS is enabled

By clicking the edit ( $\checkmark$ ) icon a different name (label) can be assigned to each period. By clicking the  $\times$  icon, the period entry will be removed. Time and date don't have to be filled out because this information is sent from the period selector to the IP unit, the period selector determines the switching of the period of the day. The period selector is programmed in the settings page.

| Addresses      | Active period: 1 Day Time |  |
|----------------|---------------------------|--|
| Tasta          | ID Hame                   |  |
| Perioda        | 1 Day Time 2 X            |  |
| Arces Cantral  | 3 Evening time 🥒 🗙        |  |
| Score Displays | 4 Weekend                 |  |
| Settings       |                           |  |
| tog            |                           |  |
| 100            |                           |  |
|                |                           |  |

| Addressen       | Edit F    | Period 1 |  |  |
|-----------------|-----------|----------|--|--|
| Hours           | Name:     | Day Time |  |  |
| Restor          | (543):731 | Save     |  |  |
| Period          |           |          |  |  |
| Access Control. |           |          |  |  |
| Bourn Bripkeys  |           |          |  |  |
| Settings        |           |          |  |  |
| tra             |           |          |  |  |
| 14fm            |           |          |  |  |

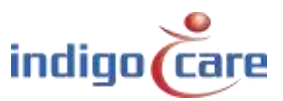

.....

# 8. Access Control

The Access control list is an only view screen, no changes can be made in this screen. The list is an overview from all ID card or buttons that have access to some rooms. The programming from the access can be done by using the Veripass software.(NWAAIN0100).

| Addresses      | Access Control                                                                        |
|----------------|---------------------------------------------------------------------------------------|
| Rooms          | Last update: 22/03/2019 09:46:07                                                      |
| butes          | Room Location Keys                                                                    |
| Periods        | 1001 Floor 1 04CAD689232580 00000173121A 000000DA1CB53C 000010418579 000000C1CFF7     |
| locess Control | 1002 Floor 2 04CAD689232580 040204F9232581 047ACD89232580                             |
| Room Displays  | 1004 F100F4 04C/FDF9232300 040296D9232301 0000002007A200 04007DF9232300 00000DA1CD33C |
| Settings       |                                                                                       |
| log            |                                                                                       |
| nfo            |                                                                                       |

## 9. Room Displays

The room display entries are used in the route to determine which location must be displayed on the local bus mini display(NWBAES2800). A maximum of 3 locations can be assigned to one group. The use of "\*" will allow to show all locations. In the routing program can be decided which locations (groups) can be shown.

| Room           | Grou | p Location 1 Loca | tion 2 Location 3 | 5   |  |  |
|----------------|------|-------------------|-------------------|-----|--|--|
| Rounds         | 1    | Floor 1 Floo      | r 2 Floor 3       | 2 × |  |  |
| Periods        | 3    |                   |                   | 1 X |  |  |
| Acress Control | 100  |                   | Add               | 1   |  |  |
| Baan Displays  |      |                   |                   |     |  |  |
| Settings       |      |                   |                   |     |  |  |
| tog            |      |                   |                   |     |  |  |

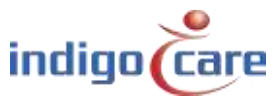

# **10. Settings (Basic)**

| Addresses                                                                                                    | Settings                  |                                  |                 |  |
|----------------------------------------------------------------------------------------------------|---------------------------|----------------------------------|-----------------|--|
|                                                                                                    | ID cottings               |                                  |                 |  |
| a contra                                                                                                    | ID address                | And the most                     |                 |  |
| Boutee                                                                                                    | Erboat                    | 192 195 10.10                    |                 |  |
| and the second second se | Casheron                  | 100 /00 /00 0                    | Charage addings |  |
| and the second second se | a seven dy                | 165 164 10 524                   |                 |  |
| Abores Control                                                                                                    | 1000000 000000            |                                  |                 |  |
|                                                                                                    | Web settings              | 1120023/                         | Reset Fuse      |  |
| a sector cospector                                                                                                    | Language                  | English V                        |                 |  |
| Settings                                                                                                    | Cherthame                 | indigeCare                       | (* <u>)</u>     |  |
| 1000                                                                                                    | Username                  | web                              | Advances        |  |
|                                                                                                    | New bassword              |                                  |                 |  |
| 1000                                                                                                    | Repeat password           |                                  |                 |  |
|                                                                                                    |                           |                                  | Retool          |  |
|                                                                                                    | Server cottings           |                                  |                 |  |
|                                                                                                    | State primary Matrix      | DM .                             |                 |  |
|                                                                                                    | Calls to Netrits:         | N.                               |                 |  |
|                                                                                                    | Cass me                   | # Genin                          |                 |  |
|                                                                                                    |                           | 12 Partile                       |                 |  |
|                                                                                                    | Primary Netros P          | 192 168 10 11                    |                 |  |
|                                                                                                    | Secondary Netro P         | 152 165 10 11                    |                 |  |
|                                                                                                    |                           | Contraction of the second second |                 |  |
|                                                                                                    | State (Lune:              | DR.                              |                 |  |
|                                                                                                    | Lines ID                  | 100 100 10 10                    |                 |  |
|                                                                                                    | 1.100 00                  | 122.192.10.12                    |                 |  |
|                                                                                                    | NTP timeupdate:           |                                  |                 |  |
|                                                                                                    | NTP Server IP             | 192 100 10 12                    |                 |  |
|                                                                                                    | Call sufficient           |                                  |                 |  |
|                                                                                                    | then been calls           | 100                              |                 |  |
|                                                                                                    | Nen, hime emithence       | 150                              |                 |  |
|                                                                                                    | Rep. time emergence       | 40                               |                 |  |
|                                                                                                    | Rep. time code Nice       | 40                               |                 |  |
|                                                                                                    | Profile/arous errors      | 100                              |                 |  |
|                                                                                                    | No errors                 | 101                              |                 |  |
|                                                                                                    | Call following            |                                  |                 |  |
|                                                                                                    | Present to Netria         |                                  |                 |  |
|                                                                                                    | Asway to Nutric           | *                                |                 |  |
|                                                                                                    | and the second            |                                  |                 |  |
|                                                                                                    | Period Selector           |                                  |                 |  |
|                                                                                                    | PS cnabled                |                                  |                 |  |
|                                                                                                    | Location                  | Flaor 1                          |                 |  |
|                                                                                                    | Other settings            |                                  |                 |  |
|                                                                                                    | Send L5 firme             | *                                |                 |  |
|                                                                                                    | Advestregistration enable | et M                             |                 |  |
|                                                                                                    |                           |                                  |                 |  |

IP settings:

- *IP address:* IP address of the unit. After the IP address is changed, the unit will reboot. Enter the new IP address in the web browser to reconnect to the IP unit.
- Subnet: Subnet corresponding to the IP address and the connected network.
- *Gateway:* The IP address of the Gateway for outgoing connections from the connected network.

Web settings:

- Language: Select the language the unit must use, this language is only for the users displays, the programming website is always in English. Supported languages (English, German, Dutch, French, Norwegian, Polish, Portuguese and Spanish)
- *Client name:* Name of the client. This name appears on every web page in the top right corner.
- User name: User name for web access.
- Password: Password for web access.

Server settings:

- State primary Netrix: Indicates status of the Netrix server connection.
- Calls to Netrix: Switches the Netrix server connection ON or OFF.

- Calls to: Choose between group or profile to send calls to the Netrix.
- Primary Netrix IP: IP address of the first Netrix server. Changing this will reboot the unit.
- Secondary Netrix IP: IP address of the second Netrix server (used for the backup Netrix). Changing this will reboot the unit.

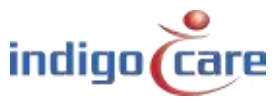

- State iLink: Indicates status from the iLink server connection.
- Calls to iLink: Switches the iLink server connection ON or OFF.
- *iLink IP:* IP address of the iLink server. Changing this will reboot the unit.
- *NTP time update:* enable or disable update time via NTP server.
- *NTP server IP:* IP address of the NTP server.

#### ! Only the IndigoCare NTP server may be used !

#### Call settings:

- *Rep. Time Calls:* repetition time between calls send to Netrix server.
- *Rep. Time Assistance:* repetition time between assistance calls send to the Netrix server.
- *Rep. Time Emergency:* repetition time between emergency calls send to the Netrix server.
- Rep. Time Code Blue: repetition time between Code Blue calls send to the Netrix server.
- *Profile/Group errors:* Profile or group in de Netrix server for error message.
- No errors: Profile or group in the Netrix server if the error is solved
- *Call following:* Call following ON or OFF. Call following works for rooms that have the same location name.
- Present to Netrix: Send present status to the Netrix server.
- Away to Netrix: Send away status to the Netrix server.

#### Period Selector:

- PS enabled: Sets external period selector ON or OFF.
- Location: The location from the period selector.

#### Other settings:

- Address registration: enable or disable the address registration. (if this selection is disabled no additional call stations can be registered on the local bus)
- Send LB time: enable or disable the time indication on the mini display

#### TIP: At the end of the installation this address registration must be turned OFF

#### Buttons:

- "Change settings" button saves the settings. After the settings are changed the unit might reboot.
- "Reset Fuse" button will reset the internal fuse and activate the local bus output.
   If the output is already active and the button is pressed the power to the bus will be interrupted for 5 sec.
- "Advanced" will show more settings in the settings screen
- "Reboot" button will restart the IP-module.

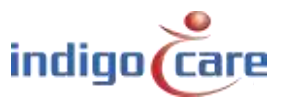

# **11. Settings (Advanced)**

| Settings                   |                 |                    |
|----------------------------|-----------------|--------------------|
| IP settings                |                 |                    |
| IP address                 | 192.168.10.10   |                    |
| Subnet                     | 255,255,255,0   |                    |
| Gateway                    | 192,168,10,254  | Change settings    |
| cateria,                   |                 |                    |
| Web settings               |                 | Backup unit        |
| Language                   | English 🔻       |                    |
| Clientname                 | IndigoCare      |                    |
| Devicename                 | 98f5            | Update displays    |
| Username                   | web             |                    |
| New password               |                 | Deheat diaplaya    |
| Repeat password            |                 | Rebool displays    |
| hepear passiona            |                 |                    |
|                            |                 | Reset Fuse         |
| Server settings            |                 |                    |
| State primary Netrix:      | ок              |                    |
| Calls to Netrix:           | •               | Restore to default |
| Calls to:                  | Group           |                    |
|                            | Profile         | Basic              |
| Primary Netrix IP          | 192.168.10.11   | busic              |
| Secondary Netrix IP        | 192.168.10.11   |                    |
| Netrix Port                | 6000            | Reboot             |
| Cyclic Sending:            |                 |                    |
| Cyclic Group:              | 102             |                    |
| Cyclic Time (s):           | 100             |                    |
| State il ink:              | OK              |                    |
| Calls to iLink:            |                 |                    |
| iLink IP                   | 192.168.10.12   |                    |
| il ink Port                | 7475            |                    |
|                            |                 |                    |
| Broadcast calls:           |                 |                    |
| UDP broadcast IP           | 255.255.255.255 |                    |
| UDP broadcast Port         | 7475            |                    |
| NTP timeupdate:            | 3               |                    |
| NTP Server IP              | 192.168.10.12   |                    |
|                            |                 |                    |
|                            |                 |                    |
| Call settings              |                 |                    |
| Rep. time calls            | 180             |                    |
| Rep. time assistance       | 180             |                    |
| Rep. time emergency        | 60              |                    |
| Rep. time code blue        | 30              |                    |
| Profile/group errors       | 100             |                    |
| No errors                  | 101             |                    |
| CF BuzzerMode              | Default •       |                    |
| Call following             |                 |                    |
| Toiletcall                 | s               |                    |
| Boot into to Netrix        |                 |                    |
| Present to Netrix          |                 |                    |
| Array to Hetrix            | <b>—</b>        |                    |
| Pariod Salastar            |                 |                    |
| PS enabled                 |                 |                    |
| Location                   | Floor 1         |                    |
|                            | · · · ·         |                    |
| Buzzer enable in call      | following       |                    |
| Buzzer Emergency           | \$              |                    |
| Buzzer Code Blue           | ~               |                    |
| Buzzer Assistance          |                 |                    |
| Buzzer Call                |                 |                    |
| Buzzer Info P1             |                 |                    |
| Buzzer Info P2             |                 |                    |
| Buzzer Info P3             | •               |                    |
| Buzzer Info P4             | ✓               |                    |
| Other estima               |                 |                    |
| Send I B time              |                 |                    |
| Adressregistration enabled |                 |                    |
| TeleAlarm to netrix        |                 |                    |
| IO Netrix 0/1              |                 |                    |
| German Led                 |                 |                    |
| Broadcast Relay            | •               |                    |
| Auto reset fuse            | ×               |                    |
|                            |                 |                    |

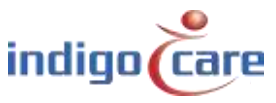

•••

IP settings:

- *IP address:* IP address of the unit. After the IP address is changed, the unit will reboot. Enter the new IP address in the web browser to reconnect to the IP unit.
- *Subnet:* Subnet corresponding to the IP address and the connected network.
- *Gateway:* The IP address of the Gateway for outgoing connections from the connected network.

#### Web settings:

- Language: Select the language the unit must use, this language is only for the users displays, the programming website is always in English. Supported languages (English, German, Dutch, French, Norwegian, Polish, Portuguese and Spanish)
- *Client name:* Name of the client. This name appears on every web page in the top right corner.
- Devicename: Name used in the network environment
- User name: User name for web access.
- *Password:* Password for web access.

#### Server settings:

- State primary Netrix: Indicates status of the Netrix server connection.
- Calls to Netrix: Switches the Netrix server connection ON or OFF.
- *Calls to:* Choose between group or profile to send calls to the Netrix.
- Primary Netrix IP: IP address of the first Netrix server. Changing this will reboot the unit.
- Secondary Netrix IP: IP address of the second Netrix server (used for the backup Netrix). Changing this will reboot the unit.
- *Netrix Port:* Port number where the IP-unit will make his connection to the Netrix server.
- Cyclic Sending: Enable or disable cyclic sending. Sends a message to the Netrix periodically.
- *Cyclic group:* Cyclic group in the Netrix.
- *Cyclic Time(s):* Repetition time between the messages send to the Netrix
- State iLink: Indicates status from the iLink server connection.
- Calls to iLink: Switches the iLink server connection ON or OFF.
- *iLink IP:* IP address of the iLink server. Changing this will reboot the unit.
- *iLink port:* Port of the socket connection. Changing this will reboot the unit.
- *Broadcast calls:* Send calls over the network (must be ON to make call following possible and displaying the info on the nurse stations).
- UDP Broadcast IP: Broadcast IP address for calls. Default: 255.255.255.255
- UDP Broadcast port: Port for broadcast. Default: 7475
- *NTP time update:* enable or disable update time via NTP server.
- *NTP server IP:* IP address of the NTP server.

#### ! Only the IndigoCare NTP server may be used !

#### Call settings:

- Rep. Time Calls: repetition time between calls send to Netrix server.
- *Rep. Time Assistance:* repetition time between assistance calls send to the Netrix server.
- *Rep. Time Emergency:* repetition time between emergency calls send to the Netrix server.
- *Rep. Time Code Blue:* repetition time between Code Blue calls send to the Netrix server.
- *Profile/Group errors:* Profile or group in de Netrix server for error message.
- No errors: Profile or group in de Netrix server if the error is solved

\_\_\_\_\_

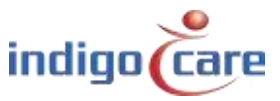

- *CF BuzzerMode*: determine which buzzer must be active in the room.
  - *Default*: First call station in the room will annunciate
  - All: All call stations will annunciate
  - Selectable: The annunciate call station can be selected in the addresses page
- *Call following:* Call following ON or OFF. Call following works for rooms that have the same location name.
- *Toiletcall:* If enabled a toilet call will only be visible on the dome light and the toilet buttons. Room calls are not visible on the toilet call stations.
- If disabled a toilet call will be indicated on all room call stations and toilet call stations as a call.
- Boot info to Netrix: Send every time the IP-unit starts a message to the Netrix server.
- Present to Netrix: Send present status to the Netrix server.
- Away to Netrix: Send away status to the Netrix server.

Period Selector:

- PS enabled: Sets external period selector ON or OFF.
- *Location:* The location from the period selector.

Buzzer enable in call following:

- *Buzzer Emergency:* enable or disable the buzzer in the room for the call following feature in case of an emergency call.
- *Buzzer Code Blue:* enable or disable the buzzer in the room for the call following feature in case of a Code Blue call.
- *Buzzer Assistance:* enable or disable the buzzer in the room for the call following feature in case of a staff assist call.
- *Buzzer Toilet:* enable or disable the buzzer in the room for the call following feature in case of a toilet call.
- *Buzzer Call:* enable or disable the buzzer in the room for the call following feature in case of a normal call.
- *Buzzer P1:* enable or disable the buzzer in the room for the call following feature in case of an external information P1.
- *Buzzer P2:* enable or disable the buzzer in the room for the call following feature in case of an external information P2.
- *Buzzer P3:* enable or disable the buzzer in the room for the call following feature in case of an external information P3.
- *Buzzer P4:* enable or disable the buzzer in the room for the call following feature in case of an external information P4.
- *Buzzer P5:* enable or disable the buzzer in the room for the call following feature in case of an external information P5.

Other settings:

- Send LB time: enable or disable the time indication on the mini display
- Address registration: enable or disable the address registration. (if this selection is disabled no additional call stations can be registered on the local bus)
- TeleAlarm to netrix: If enabled all wireless calls will be send to the netrix server direct
- IO Netrix 0/1:
  - → Enabled: For all inputs programed to the Netrix server will send a Netrix message on an activation of the input 1-5
  - ➔ Disabled: For all inputs programed to the Netrix server will send a Netrix message on an activation and deactivation of the input 1-5
- German LED: Enable this function will result in a change on the dome light for a toilet call.
  - → Enabled: Red and Yellow indicator on the dome light will be active for a toilet call
  - ➔ Disabled: Yellow indicator on the dome light will be active for a toilet call

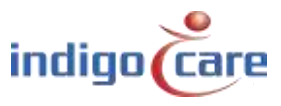

- Broadcast Relay: When enabled a received broadcast IP message will be send out again if the IP-DIN has a room with the right credentials. If disabled only local bus calls from the own bus will be broadcasted.
- Auto reset fuse: When enabled the IP unit will automatically reset the electronical fuse after a shortcut is detected on the power lines of the local bus. The system will try to enable the fuse again 3 times, with an interruption time of 15 seconds. After 3 attempts of reset fuse failure, the system will keep the fuse open.

TIP: At the end of the installation the address registration must be turned OFF

### Buttons:

- "Change settings" button saves the settings. After the settings are changed the unit might reboot.
- "Backup unit" one of the first procedures to make a backup, today the use of the iMaster is advised.
- "Update displays" the IP unit will send the selected language to the local bus mini displays
- "Reboot displays" all local bus mini displays will reboot
- "Reset Fuse" button will reset the internal fuse and activate the local bus output.
   If the output is already active and the button is pressed the power to the bus will be interrupted for 5 sec.
- "Restore to default" button will erase the IP-unit and will go back to factory default setting
- "Basic" button will show only the basic settings in the settings screen
- "Reboot" button will restart the IP-module.

# 12. Logging

The last 100 actions and errors are shown on the logging screen. After power-up this screen will be cleared. The action logging indicates the local bus call point that has been activated. This is a strong tool to be used for maintenance.

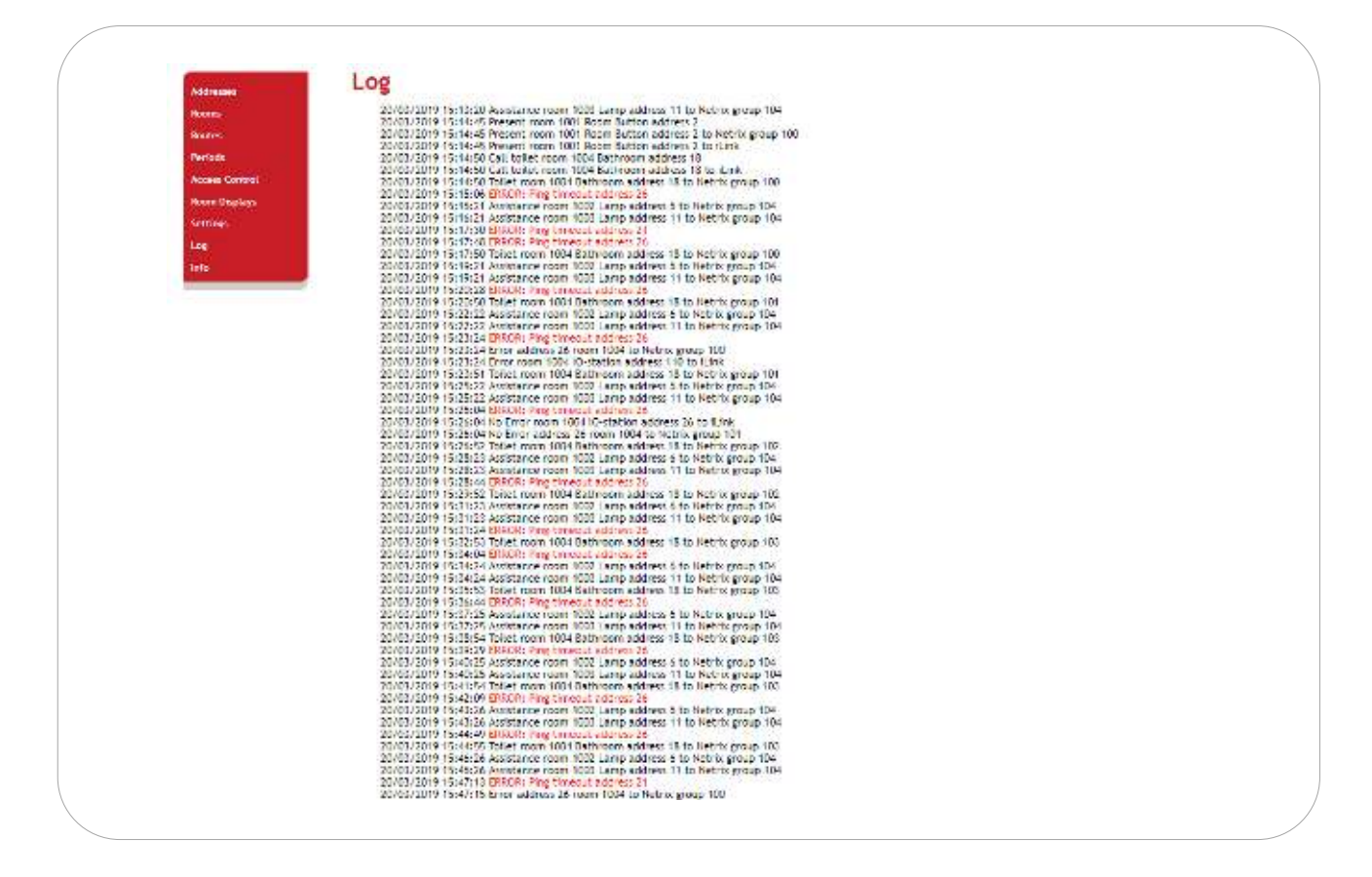

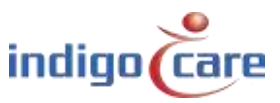

# 13.Info

The "Info" screen shows data such as the system time, uptime, SW version, MAC address, serial number and RTOS version.

The indication of the CPU temperature and the current are not calibrated references. Voltage indicator shows the status of the power (voltage) at the local bus output.

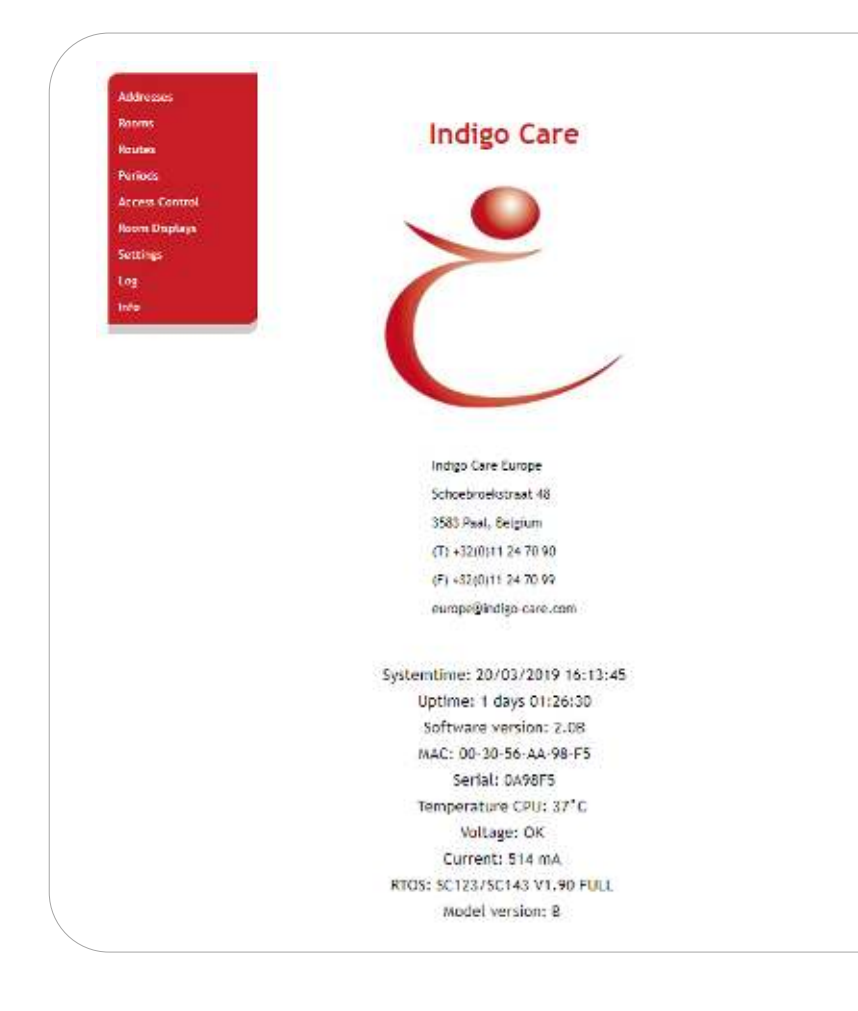

### **13.1.** Changing Info page

The content (logo and address) from the information page can be changed. Open notepad and copy over the first row, second column of the table below. Fill in the correct credentials and save as info.txt Connect to the IP-DIN by using a FTP connection and upload the info.txt

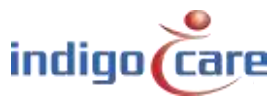

| 1 | IndigoCare Europe                                                                                                    |
|---|----------------------------------------------------------------------------------------------------|
| 2 | <img border="0" height="221" src="/secure/logo.jpg" width="250"/>                                                                                                    |
| 3 | Schoebroekstraat 48                                                                                                    |
| 4 | 3583 Paal                                                                                                    |
| 5 | Telephone: +32 11 247 090                                                                                                    |
| 6 | Fax: +32 11 247 099                                                                                                    |
| 7 | <a href="http://www.indigocare.com" style="text-decoration: none; font-weight: bold; color:&lt;/td&gt;&lt;/tr&gt;&lt;tr&gt;&lt;td&gt;8&lt;/td&gt;&lt;td&gt;black;">www.indigocare.com</a>     |
|   | <a href="mailto:sales@indigocare.com " style="text-decoration: none; font-weight: bold; color:&lt;/td&gt;&lt;/tr&gt;&lt;tr&gt;&lt;td&gt;&lt;/td&gt;&lt;td&gt;black;">sales@indigocare.com</a> |
| 1 | Company name                                                                                                    |
| 2 | Logo (dimensions 257*230 pixels)                                                                                                    |
| 3 | Street name + number                                                                                                    |
| 4 | Postcode, town and country                                                                                                    |
| 5 | Phone number                                                                                                    |
| 6 | Fax number                                                                                                    |
| 7 | Webpage                                                                                                    |
| 8 | Email                                                                                                    |

| connect                                                                                                    |  |
|----------------------------------------------------------------------------------------------------|--|
| Target-IP:                                                                                                    |  |
| 1.1.1.1                                                                                                    |  |
| User:                                                                                                    |  |
| essecadmin                                                                                                    |  |
| Password                                                                                                    |  |
| NXNEXENSE                                                                                                    |  |
| <ul> <li>✓ Save User and Password</li> <li> <u>Bepresentation-Type:</u>         ○ Binary (Image)         ○ ASCII     </li> </ul> |  |
| Use passive mode                                                                                                    |  |
| Connect Cancel                                                                                                    |  |

The target-IP is the IP address which you configured in the IP settings screen. The username: essecadmin The password: lifesaver Select the binary type to transfer the files. Then click connect.

------

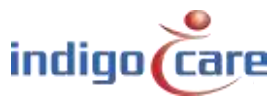

When the connection opens you will see the window below. First open the A: map.

| GOHIPTOOL FTP-Clien                                                                                                    | •                                                                                                    |                                                                                                    | and the second second s |           |                  |  |  |
|----------------------------------------------------------------------------------------------------|----------------------------------------------------------------------------------------------------|----------------------------------------------------------------------------------------------------|----------------------------------------------------------------------------------------------------|-----------|------------------|--|--|
| File View Connection                                                                                                    |                                                                                                    |                                                                                                    |                                                                                                    |           |                  |  |  |
|                                                                                                    | C S'                                                                                                    |                                                                                                    |                                                                                                    |           |                  |  |  |
| 9 7                                                                                                    |                                                                                                    | _rue: Z ·                                                                                                    | 9 7                                                                                                    |           | Drive: A 👘       |  |  |
| ZhShared\Software\Call\P Unit-Europe\Call 1 220                                                                                                    |                                                                                                    |                                                                                                    | 1                                                                                                    |           |                  |  |  |
| <ul> <li>Filsnome</li> </ul>                                                                                                    | Size                                                                                                    | Time                                                                                                    | / Filename                                                                                                    | 829       | Time             |  |  |
| SECURE SECURE SECURE CGERROP.EXE DEUTSCHUNG ENCUSHLNG ENCUSHLNG CALUEXE MAINHTM Noderlandsing Polishung Polishung Secure Secure | DIFFECTORY<br>16<br>12/32<br>1716<br>1848<br>1766<br>763312<br>41472<br>162<br>1761<br>1655<br>1718<br>1605<br>2021<br>832 | 3/01/2017 11 50:54<br>19/07/2017 11 50:50<br>19/07/2011 65:00<br>4/06/2016 12:50:18<br>8/01/2014 10:20:48<br>4/06/2016 12:50:18<br>3/01/2017 11:53:40<br>17/01/2013 13:82:44<br>19/07/2013 13:82:44<br>19/07/2013 13:82:44<br>19/07/2013 13:82:00<br>16/01/2013 12:50:18<br>4/06/2016 12:50:18<br>4/06/2016 12:50:18<br>30/06/2016 12:50:18 | ū.                                                                                                    | DIRECTORY | 1,01/2017 OUE:00 |  |  |

### Copy the info.txt into the main folder

| SCHIPTOOL FTP-CI                | ient               |                                          |                             |                        |                                         |  |  |
|---------------------------------|--------------------|------------------------------------------|-----------------------------|------------------------|-----------------------------------------|--|--|
| File View Connection            |                    |                                          |                             |                        |                                         |  |  |
| KRADRE O Z                      |                    |                                          |                             |                        |                                         |  |  |
| an Drive: C                     |                    |                                          | 4 1                         |                        | Drive: 🗛 🔄                              |  |  |
| D:\Deale s-Klanter\\intopage\ / |                    |                                          | JAJ                         |                        |                                         |  |  |
| / Filanome                      | Bize               | Time                                     | / Elentime                  | Size                   | Time                                    |  |  |
| 🗅<br>🕒 indigologe.jpg           | DIRECTORY<br>55554 | 13/12/2018 9:10:44<br>13/12/2018 8:45:28 |                             | DIRECTORY<br>DIRECTORY | 30/12/1899.0.00.00<br>1/01/2018.0.01.00 |  |  |
| into bit                        | 551                | 13/12/2018 8:4758                        | Vec. ortnocesecco 🖺 📘       | 454                    | 1701/2018/205:00                        |  |  |
| E INFOCON IXI                   | 445                | 12/12/2018 16:16:14                      | E eddresses.bt              | 10                     | 14/01/2018 012:00                       |  |  |
| Place pa                        | 195                | 12/12/2010 16:34:20                      | ADTOEXELERAT                | 12/12                  | 15/11/2010 01000                        |  |  |
| M 1050'bd                       | 0(070)             | 12/12/2010 10:15:55                      | 3 CHIPINI                   | 1681                   | 13/01/2018 110:00                       |  |  |
|                                 |                    |                                          | DEUTSCHLING                 | 1747                   | 15/11/2018 0 00:00                      |  |  |
|                                 |                    |                                          | n cisplayroutes br          | 220                    | 16/10/2018 0 00:00                      |  |  |
|                                 |                    |                                          | ENG SHING                   | 1666                   | 15/11/2018/0.00:00                      |  |  |
|                                 |                    |                                          | IN ERBORITXT                | 5157                   | 1/01/2018 0:00:00                       |  |  |
|                                 |                    |                                          | FRANCAIS LNG                | 1790                   | 15/11/2018/0/00:00                      |  |  |
|                                 |                    |                                          | 🔁 icall exe                 | 853920                 | 15/11/2018 0.00.00                      |  |  |
|                                 |                    |                                          | CALLUEXE                    | 41472                  | 15/11/2018 0.00:00                      |  |  |
|                                 |                    |                                          | MINHO IXI                   | 395                    | 14/01/2018/338:00                       |  |  |
|                                 |                    |                                          | MAIN HIM<br>Medeclands inc. | 1225                   | 15/11/2018 010/00                       |  |  |
|                                 |                    |                                          | B MODWEG WILNO              | 1682                   | 15/11/2018 0 00 00                      |  |  |
|                                 |                    |                                          | Th cenics bi                | 339                    | 1/01/2018 0 00:00                       |  |  |
|                                 |                    |                                          | The Polish Inc              | 1751                   | 15/11/2018 0 00:00                      |  |  |
|                                 |                    |                                          | PORTUGUESE LNG              | 1923                   | 15/11/2018 0 00:00                      |  |  |
|                                 |                    |                                          | P probe 1x1 exe             | 7960                   | 1/01/2010/013:00                        |  |  |
|                                 |                    |                                          | in roomcisplays.td          | 175                    | 19/09/2018/0.0000                       |  |  |
|                                 |                    |                                          | 📓 roumstxt                  | 2858                   | 14/01/2018 012:00                       |  |  |
|                                 |                    |                                          | 🖹 roules.td                 | 1584                   | 15/10/2018 D CC 00                      |  |  |
|                                 |                    |                                          | T SPANISH LNG               | 1837                   | 15/11/2018 010:00                       |  |  |
|                                 |                    |                                          | IN TEMPLATE TVT             | 692                    | 15/11/2018 0:00:00                      |  |  |
|                                 |                    |                                          | SUCCESSION OF USING         | No. 16                 | Toki i yeara o cond                     |  |  |
|                                 |                    |                                          |                             |                        |                                         |  |  |

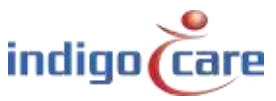

------

To change the logo, open the secure map and copy in the new logo for the infopage.

### ! The logo my not exceed the maximum size of 300 x 300 pixels !

| File View Connection                                 | on                                  |                                                                                        |                                                                                                    |                                                                                                    |                                                                                                    |  |
|------------------------------------------------------|-------------------------------------|----------------------------------------------------------------------------------------|----------------------------------------------------------------------------------------------------|----------------------------------------------------------------------------------------------------|----------------------------------------------------------------------------------------------------|--|
| 0 % & C & B                                          | 0 5                                 |                                                                                        |                                                                                                    |                                                                                                    |                                                                                                    |  |
| 4 1                                                  |                                     | Unve C 🔹                                                                               | 4 1                                                                                                    |                                                                                                    | Drivet A                                                                                                    |  |
| C\Deolers Klonten\r                                  | focoge\                             | 11                                                                                     | /A/SECURE/                                                                                                    |                                                                                                    |                                                                                                    |  |
| <ol> <li>Filename</li> </ol>                         | Size                                | Time                                                                                   | Fienome                                                                                                    | Size                                                                                                    | Time                                                                                                    |  |
| indigslogo.jpg<br>infotø<br>NFPoce.TXT<br>NFPoce.TXT | 66654<br>551<br>445<br>395<br>19761 | 13/12/2013 8.45:28<br>13/12/2013 8.47:58<br>12/12/2013 16:16:14<br>12/12/2013 16:34:28 | EEJPG     EEJPG     EEJPG     EEJPG     EEJPG     EEJPG     EDJPG     EDJPG     E | 458<br>458<br>389<br>5533<br>446<br>553<br>591<br>551<br>556<br>7215<br>450<br>475<br>1976<br>1976<br>1976<br>1976<br>1976<br>1976<br>1976<br>1976 | 15/11/2018 30000<br>15/11/2018 30000<br>15/11/2018 30000 |  |
| Connected to 192168.20                               | 130.                                |                                                                                        | m ou_sou_reajpg<br>Dau_head_reaipg<br>DizKuPG                                                                                                    | 763<br>554<br>554                                                                                                    | 15/11/2018 DCCCC<br>15/11/2018 DCCCCC<br>15/11/2018 DCCCCC                                                                                                    |  |

Disconnect the FTP program and open the infopage in the web browser, the new credentials should be set.

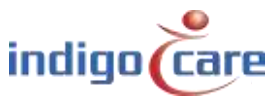

# **Contact us** for more info

### IndigoCare Europe BVBA

.....

Schoebroekstraat 48 3583 Paal Belgium T +32 11 247090

emea@indigocare.com

www.indigocare.com

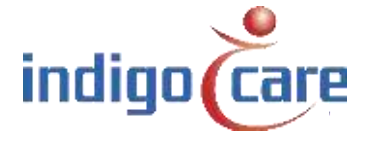

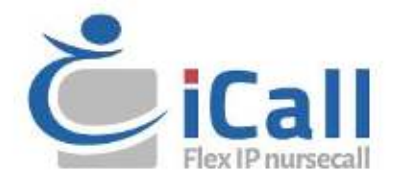